## Como definir a página inicial no Chrome

Abrir o Chrome e clicar no botão "*Personalizar e controlar o Google Chrome*", que se encontra no canto superior direito da página e, na janela que surge, clicar em "*Definições*" (Fig. 1).

| ×             |               |          | 2/2    |
|---------------|---------------|----------|--------|
|               |               | <u>ب</u> | Ξ      |
| Novo separ    | ador          |          |        |
| Nova janela   | 3             |          | Ctrl+N |
| Nova janela   | a sem registo | Ctrl+Sl  | hift+N |
| Histórico     |               |          | •      |
| Transferên    | cias          |          | Ctrl+J |
| Marcadores    | ;             |          | •      |
| Zoom          |               | 100% +   | 53     |
| Imprimir      |               |          | Ctrl+P |
| Localizar     |               | 0        | Ctrl+F |
| Mais ferram   | nentas        |          | •      |
| Editar        | Cortar        | Copiar   | Colar  |
| Definições    |               |          |        |
| Ajuda         |               |          | •      |
| <b>C</b> -1-1 |               | Chrlash  | oift±0 |

Na página que se abrir, nas opções de arranque, clicar no link "Definir páginas" (Fig. 2).

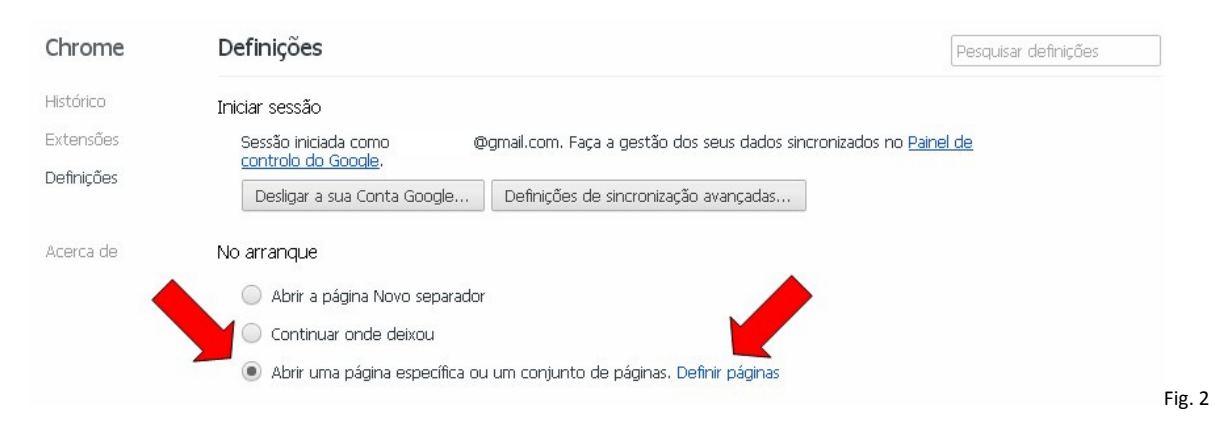

Finalmente, na janela que se abrir, clicar no endereço que lá se encontrar, para o editar, e substitui-lo por <u>http://trib.barreleiro.pt</u>, seguido de um clique no "Ok" (Fig. 3).

Caso a janela não contenha qualquer página inicial definida, o novo endereço deverá ser inserido no local onde diz "*Introduzir URL..., seguido de um clique no "OK*". Se, por qualquer motivo, já se encontrar aberta a página que pretende colocar como página inicial (home page), para a pré-definir, apenas é necessário clicar no botão "*Utilizar páginas atuais*" (Fig. 3).

| 🛕 Manuel Barreleiro       | http://trib.barreleiro.pt/ | × |
|---------------------------|----------------------------|---|
| Adicionar uma nova página | Introduzir URL             |   |
|                           |                            |   |
|                           | ·                          |   |

Se fechar o Chrome e o voltar a abrir verificará que a página inicial já se encontra devidamente configurada.

Bom trabalho!